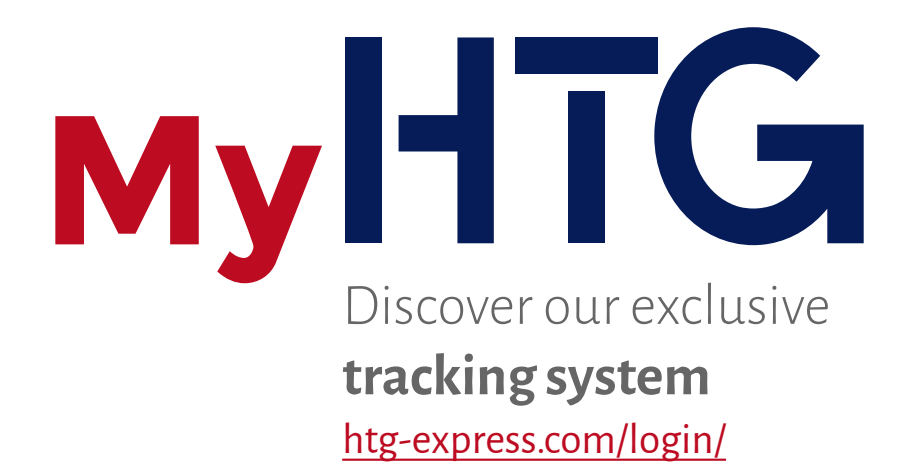

## **C** HANDBOOK

## All your shipments under control

муНТС

Welcome to this short tutorial on how to navigate in **My HTG**. It guides you in a few quick steps on accessing and managing your shipments in our system.

If you are not a My HTG user yet, please sign up. You can do this either at the site <u>http://www.htg-express.com/registro/</u> (**CREATE ACCOUNT**) or by just clicking on "<u>Non registered customers: SIGNUP FOR A NEW ACCOUNT</u>" in the **LOG IN** section.

| 1                                                                              | CREATE ACCOUNT I am a user                                                                                                    |
|--------------------------------------------------------------------------------|----------------------------------------------------------------------------------------------------|
| User                                                                           | Choose your username                                                                                                    |
| E-mail                                                                         | It must be listed on our database                                                                                                    |
| Password                                                                       | Choose any password                                                                                                    |
| In ord<br>ar                                                                   | er to check if you are a customer, please indicate<br>n invoice number, the invoice date (less than<br>3 months old) and the invoice amount.<br>It is advisable to use a<br>combination of more than 8<br>alphanumeric characters. |
| Invoice no.                                                                    | Invoice issued by                                                                                                    |
| Invoice date                                                                   | HTG Express.                                                                                                    |
| Invoice amount                                                                 | • Required data<br>for validation.                                                                                                    |
|                                                                                | CREATE ACCOUNT I   You will receive a confirmation email.                                                                                                    |
| Select the date on<br>the calendar to<br>populate the field<br>"Invoice Date". | Coctobe 2015OLMXJVS123456789101213141516171819202122232425262728293031                                                                                                    |

муHTG

Once you have your **username and password**, you will be able to access your private customer zone to view all your shipments.

| 2<br>LOG IN                                                    | TO YOUR ACCOUNT                                                                                                    |
|----------------------------------------------------------------|----------------------------------------------------------------------------------------------------|
| User<br>Password                                               |                                                                                                    |
| I forgot my Password                                           | Log in<br>Non registered customers: SIGNUP FOR A NEW ACCOUNT                                                                                         |
| If you forgot your password,<br>please request a new one here. | If you are at the Login page and you do not<br>have any username/password yet, please<br>click on here and you will be able to create<br>an account. |
| 3<br>PASS<br>Enter the email ac                                | WORD RECOVERY                                                                                                    |
| Email 单                                                        | Send                                                                                                    |

In this application **you will be able to view your ongoing shipments**, which are arranged in chronological order, the customer contact, the pick-up and delivery points as well as other useful details.

You will also be able to check positions and **key shipment highlights**, as well as relevant explanations and/or alerts.

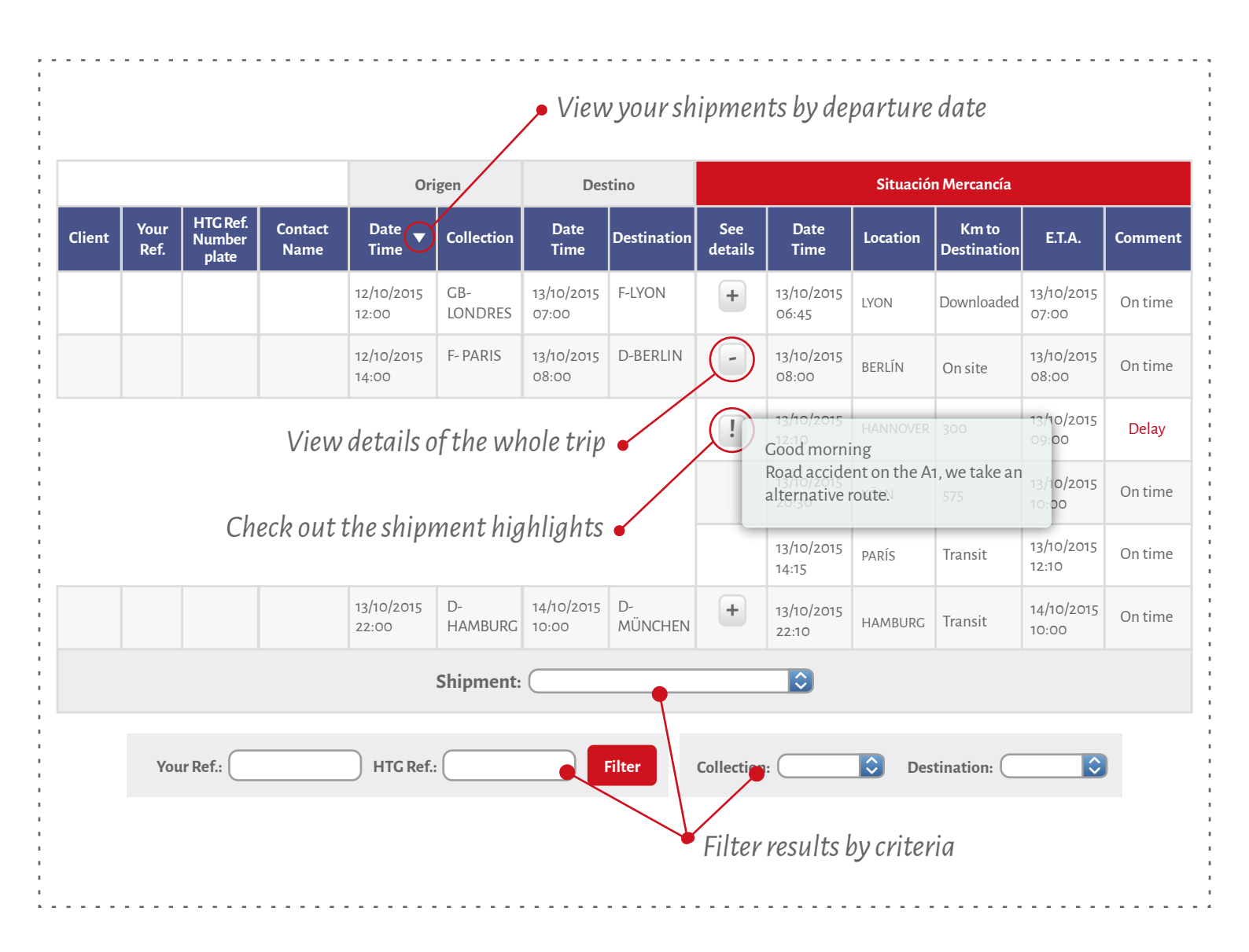

## HAND**BOOK**

In the **Transport History** section you can consult the different transports organized until the present day, sorted by date or by service.

The total number of transports is shown next to the company name.

Download data in Excel.

MyHTG

## SHIPPING HISTORY (20)

|                              |                                  |                  |             | Collect            | Destination                                                   |                         |             |             |         |  |
|------------------------------|----------------------------------|------------------|-------------|--------------------|---------------------------------------------------------------|-------------------------|-------------|-------------|---------|--|
| Customer                     | ustomer HTG Ref. Your Ref. Vehic |                  | Vehicle     | Date<br>Time ▼     | Collection                                                    | Date<br>Time            |             | Destination | Price 🔻 |  |
| Demo Client1                 | 108661-315235                    |                  | T2          | 12/10/201512:00    | D-80 MÜNCHEN                                                  | 13/10/2015 07:00        | FR-75 PARÍS |             | 100,00€ |  |
| Demo Client1                 | 108661-315235                    | Several loadings | T2          | 13/10/2015 12:00   | D-80 MÜNCHEN                                                  | 14/10/2015 07:00        | FR-75 PARÍS |             | 100,00€ |  |
| )emo Client1                 | 108661-315235                    |                  | Tx          | 14/10/201512:00    | D-80 MÜNCHEN                                                  | 15/10/2015 07:00        | FR-75 PARÍS |             | 100,00€ |  |
| )emo Client1                 | 108661-315235                    |                  | T2          | 15/10/2015 12:00   | D-80 MÜNCHEN 16/10/2015 07:00 FR-7                            |                         | 5 PARÍS     | 100,00€     |         |  |
| )emo Client1                 | 108661-315235                    |                  | T2          | 16/10/2            |                                                               |                         |             | 5 PARÍS     | 100,00€ |  |
| Demo Client1 108661<br>86615 | 108661-315235                    | Hide details     | T2          | 17/10/2            |                                                               | 1 1                     |             | 5 PARÍS     | 100,00€ |  |
|                              | 86615                            |                  | T2          | 19/10/2            | e transport involves several<br>or unloads, you can visualize |                         | 0           | 5 PARÍS     | 100,00€ |  |
|                              | 86619                            |                  | T2          | <sup>19/10/2</sup> | n this hutton                                                 |                         | 5 PARÍS     | 100,00€     |         |  |
| Demo Client1                 | 108661-315235                    |                  | T2          | 20/10/             | 20/10/ PARÍS                                                  |                         |             |             |         |  |
| Demo Client1                 | 108661-315235                    |                  | T2          | 14/10/201512:00    | D-80 MÜNCHEN                                                  | 25/10/2015 07:00        | FR-7        | 5 PARÍS     | 100,00€ |  |
| You                          | ır Ref.:                         |                  | HTG Ref.: ( |                    | Shipped between                                               | and                     |             | Fi          | lter    |  |
|                              |                                  |                  |             |                    | Filter r<br>or by d                                           | results by refe<br>ate. | eren        | се          |         |  |

To sign out, please click on "Log out" in the top right-hand corner of the screen.

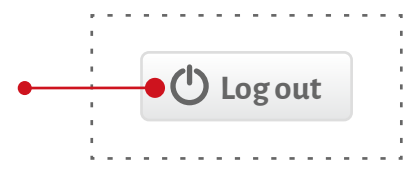

For further inquiries, please contact webteam@htg-express.com